# ZEUS REFERRALS V3.0- SERVICE PROVIDER USER MANUAL

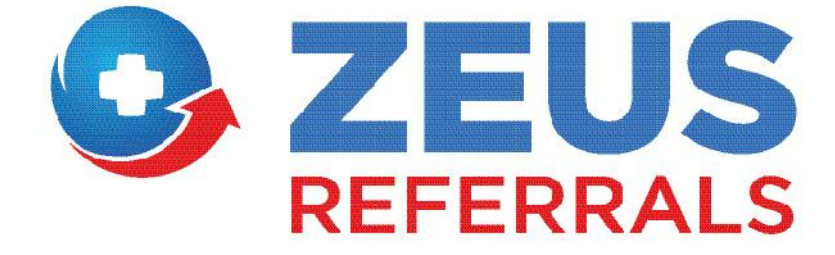

March 2015

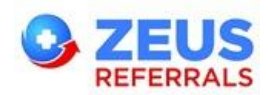

## Contents

| 1. | Serv        | ce Provider Overview                    |
|----|-------------|-----------------------------------------|
| 1  | l.1         | Login3                                  |
| 1  | L. <b>2</b> | Portal3                                 |
|    | 1.2.3       | . Home                                  |
|    | 1.2.2       | Referrals4                              |
|    | 1.2.3       | Dashboard4                              |
|    | 1.2.4       | Settings5                               |
|    | 1.2.        | 5 Help                                  |
| 1  | .3          | View Referrals                          |
|    | 1.3.3       | New                                     |
|    | 1.3.2       | Accepted (Optional Extra in Settings)13 |
|    | 1.3.3       | Attending14                             |
|    | 1.3.4       | Declined15                              |
|    | 1.3.        | Discharged16                            |
| 1  | .4          | Referral Summary16                      |
|    | 1.4.3       | Last Activity                           |
|    | 1.4.2       | Referral Summary17                      |
| 1  | L.5         | Quick Discharge                         |

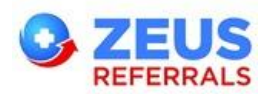

#### **About Zeus**

Zeus is Ireland's first private e-Referrals and communications platform allowing GP's, Consultants and Hospitals to seamlessly refer and discharge patients and reduce admin costs in a fully safe, secure and traceable environment.

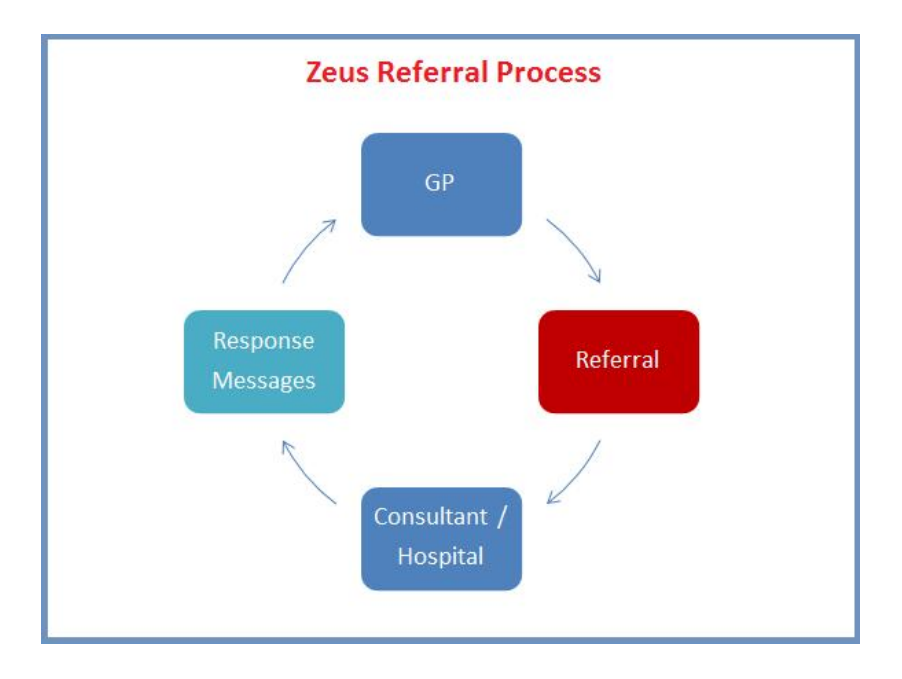

#### Why choose Zeus?

**Data Security** - All referral communication is managed within the secure Zeus platform which negates the need for posted, faxed or emailed referral /discharge letters and eliminates the likelihood of mislaid patient information. As information is electronically sent directly from the patient's chart, the integrity of patient data is unaffected by inaccurate transcriptions or illegible handwriting.

**Reduced Costs** - Removing the reliance on posted referral and discharge letters eradicates a significant administrative cost. Sending or receiving a referral using Zeus requires No printing, transcribing, envelope stuffing, franking or postage.

**Communication** – Zeus Referrals enables GP's to see in real time whether their referral has been accepted or rejected by the Consultant or Hospital department and in turn whether the patient attends their scheduled appointment. Upon discharge, the GP receives an instant discharge notification directly to their desktop ensuring the patient's file is always up to date.

**Patient Experience** - Zeus Referrals improves the patient experience by removing the time delay; patients receive the earliest possible appointment date. Also, patients can be confident the Consultant is in possession of their most recent and accurate notes. Thirdly, as all referral information is communicated via the Zeus platform, patient data remains 100% secure and confidential.

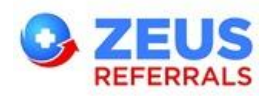

## **1. Service Provider Overview**

### 1.1 Login

1. Open your browser and go to <a href="http://www.zeusreferrals.com">http://www.zeusreferrals.com</a>.

Login button and enter your username (email address) and the 2. Click Login password that you chose during registration.

🕿 Call us Today (071) 919 3600 🛛 🖂 info@zeusreferrals.com

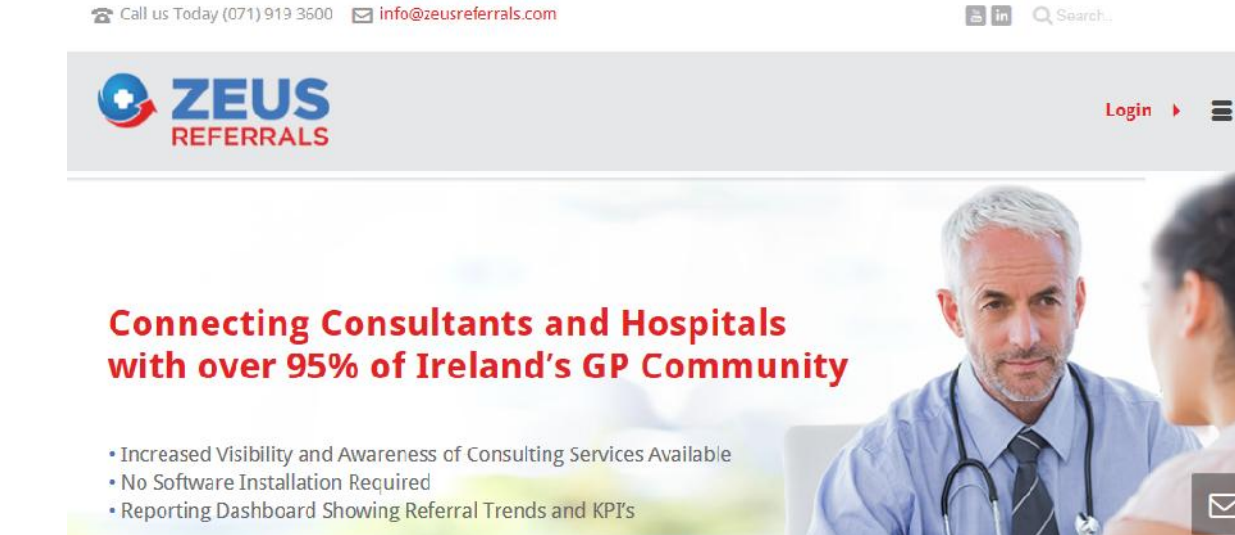

## 1.2 Portal

#### 1.2.1 Home

The Zeus home page provides shortcuts to the main areas in Zeus. New Zeus Referrals are visible

from the toolbar and can be accessed directly by clicking on the icon

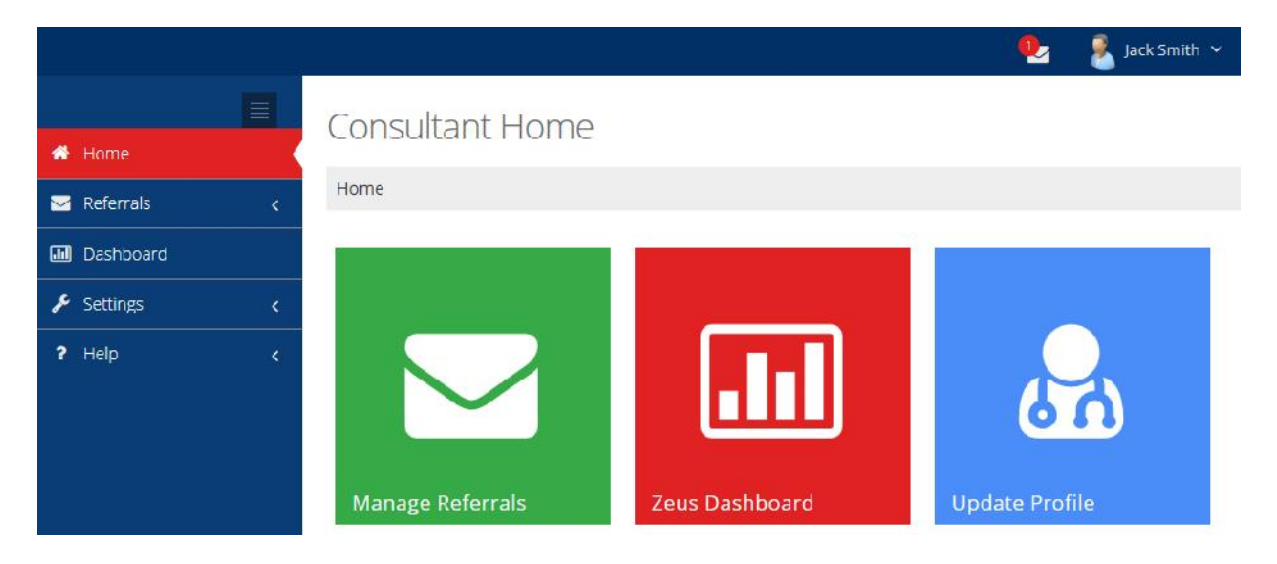

 $\sim$ 

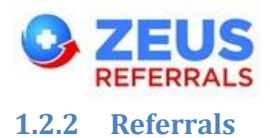

#### 1.2.2.1 View Referrals

View all Zeus Referrals by category – New, Accepted (which can be turned on/off in Settings), Attending, Declined and Discharged.

Use the **Search** field to filter your queue.

|                 |                        |                             |               |                |                | 🧶 🤱 jack Sin th 🗠   |
|-----------------|------------------------|-----------------------------|---------------|----------------|----------------|---------------------|
| =               | Daviau vour Nau        | v Potornala                 |               |                |                |                     |
| # Home          | Review your nev        | V Referrals                 |               |                |                |                     |
| 🔤 Reterrals 🔍 🗸 | Home > Relettals > New |                             |               |                |                |                     |
| vez elezas 🔒    | New (1)                | 10 M records per page       |               |                | ina            | nhe                 |
| tashboard       | Accepted (0)           |                             |               |                |                |                     |
| 🖌 Settings 💦 🤘  | Attending (0)          | Received Palieul            | From          | τu             | Rixoni         | Pricely             |
| ? leto <        | Dedined                | 26/03/2014 Zees Petiens     | Or John Block | Mr. Jack Smith | socrates clime | Urgent              |
|                 | Uischarged             | prowing 1 to 1 of 1 entries |               |                |                | · Previous 1 Next · |

#### 1.2.3 Dashboard

The consultant dashboard displays a summary of the count of the Referrals received, status updates together with Top Referring GP statistics for the date range selected.

| # Heme          | Consultant Da     | shboard       |   |               |              |                  |                 |                        |   |
|-----------------|-------------------|---------------|---|---------------|--------------|------------------|-----------------|------------------------|---|
| 🖂 Referrals 🛛 🔾 | Home > Dashboard  |               |   |               |              |                  | 🛗 AUGUST 28, 2  | 014 SEPTEMBER 26, 2014 | * |
| Dashboard       |                   |               |   |               |              |                  |                 |                        |   |
| 🖌 Sellings 💦 🤟  |                   | $\checkmark$  | X |               |              |                  |                 |                        |   |
| 7 Help <        |                   |               |   |               |              |                  |                 |                        |   |
|                 | 2<br>Received     | 1<br>Accepted |   | 0<br>Declined |              | 0<br>No Shows    | 0<br>Discharged |                        |   |
|                 | a REFERRALS BY DA | TE            |   | æ TO          | P 5 REFERRIN | IG GPS           |                 |                        |   |
|                 | Date              | Referrals     |   | #             | GP           | Practice         | Count           | y Referrals            |   |
|                 | 9/26/2014         | 1             |   | 1             | Paul Johnson | Wilson Test Frac | tlice Sligo     | 1                      |   |
|                 | 9/25/2014         | 1             |   | 7             | John Black   |                  | Dublin          | 12 1                   |   |

 Click the Dashboard Date range to select a different filter or add a custom date range. Click Submit to view the results for the date range selected.

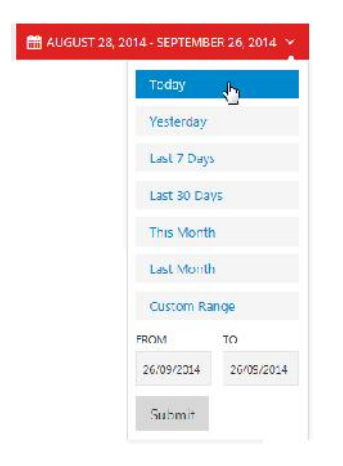

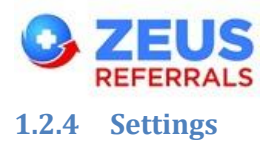

#### 1.2.4.1 Profile

View / update the details entered during registration in Profile. This information is displayed on the Zeus Service Provider Search facilty for GP users.

|                 |                     |                                                                   |                                     | • | 🧏 Jack Smith 🗸 |
|-----------------|---------------------|-------------------------------------------------------------------|-------------------------------------|---|----------------|
| Home            | Profile - Room      | s - Users                                                         |                                     |   |                |
| 🖂 Referrals 🛛 🔾 | Home > Profile      |                                                                   |                                     |   |                |
| Dashboard       |                     | L                                                                 |                                     |   |                |
| 👂 Settings 🛛 🔍  | Mr. Jack Smit       | n                                                                 |                                     |   |                |
| Profile         | Profile Rooms Users |                                                                   |                                     |   |                |
| Account         | 🔺 Profile           |                                                                   |                                     |   | $\sim \odot$   |
| User            | Profile Picture     |                                                                   |                                     |   |                |
| ? Help 〈        |                     | Select image                                                      |                                     |   |                |
|                 | FullName            | Mr. Jack Smith                                                    |                                     |   |                |
|                 | Qualifications      | MD                                                                |                                     |   |                |
|                 | Area Of Interest    | Cardio                                                            |                                     |   |                |
|                 | Biography           | Zeus Hospital 20 Years                                            |                                     |   |                |
|                 | Medical Council #   |                                                                   |                                     |   |                |
|                 | Specialities        | Specialities<br>Allergy Medicine<br>Anaesthesia / Pain Management | Selected Specialities<br>Cardiology |   |                |

#### 1.2.4.1.1 Rooms

1. To add an additional room click the **Rooms** tab and click **Add a Room button.** You can also edit an existing room or deactivate / remove a room.

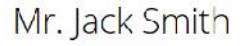

| Rooms           |          |               | ~           |
|-----------------|----------|---------------|-------------|
| Room            | Status   | <b>I</b> Edit | 面 Remove    |
| Socrates Clinic | Active 🖌 | I≇ Friit      | 団<br>Remove |

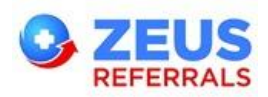

2. To update the Average Waiting Time for a Ro

Save Changes

| oom, | CIICK | Edit |  |
|------|-------|------|--|
|      |       |      |  |

and save your

| changes              | nanges                |   |
|----------------------|-----------------------|---|
| 🗟 Edit Room Details  |                       |   |
| County               | Dublin                | ~ |
| Hospital             | Socrates Clinic       | ~ |
| Department           | Cardiology Department | ~ |
| Average Waiting Time | 90 days               |   |

3. To request that each Referral to your room has a Scanned Signature, click Edit and check the box for 'Require Signature'.

| 🛔 Edit Room Details  |       |                   |   |
|----------------------|-------|-------------------|---|
| County               | Dubli | n                 | ~ |
| Hospital             | Socra | ates Clinic       | ~ |
| Department           | Card  | iology Department | ~ |
| Average Waiting Time | 15    | days              |   |
| Require Signature    |       |                   |   |

#### 1.2.4.1.2 Users

1. To add a **new user** to your account click the **Users** tab and click the **Add a User** button.

| Users      |                |          |               |        | ~        |
|------------|----------------|----------|---------------|--------|----------|
| Name       | E-mail         | Status   | Role(s)       | 🕼 Edit | 8 Remove |
| Jack Smith | jack@smith.com | Active 🗸 | Administrator | 1200   |          |

2. An administrator will have access to all areas of the portal while the Secretary will only have access to view referrals and send Referral responses.

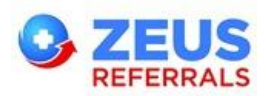

3. Enter the user's full name, email address and choose a password. Click Add button

| d a User         |                                                         |
|------------------|---------------------------------------------------------|
| Fulloame         |                                                         |
| Email            |                                                         |
| Confirm Email    |                                                         |
| Password         | Passwords must contain an upper case retter and a digit |
| Confirm password |                                                         |
| Roles            | LAdministrator                                          |
|                  | Г                                                       |

4. When the new user receives the Welcome Email they must click **Confirm** to validate their email address. **The new user on your account can now begin using Zeus Referrals.** 

| Registration Email 1 of 2                                   |
|-------------------------------------------------------------|
|                                                             |
| Welcome to Zeus Referrals!                                  |
| Field Jane Walsh,                                           |
| A Zeus Reternals account has been created for you.          |
| to confirm your account click on the button provided below. |
| Thanks,                                                     |
| Zeils Reterral Le≋m                                         |
| Confirm                                                     |

5. The new user will have a status of **Active** in the Users tab.

| Users                    |                |          |               |          | ×        |
|--------------------------|----------------|----------|---------------|----------|----------|
| Name                     | E-mail         | Status   | Role(s)       | 📝 Edit   | 面 Remove |
| ack S <mark>mit</mark> h | jack@smith.com | Active 🖌 | Administrator | (₹ Fidit |          |
| ane Walsh                | ane@walsh.com  | Artive 🖌 | Secretary     | @ Edit   |          |

Mr. Jack Smith

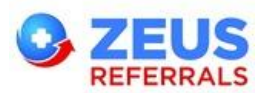

6. Click the **Rooms** tab and click Edit Cellic to assign the user to 1 or more Rooms.

|                                                 |                                  |                         |          | •      | 🤱 Jack Smith 👻 |
|-------------------------------------------------|----------------------------------|-------------------------|----------|--------|----------------|
| 🕷 Home                                          | Profile - Rooms - Users          |                         |          |        |                |
| 🖂 Referrals                                     | Home > Profile                   |                         |          |        |                |
| <ul> <li>Dashboard</li> <li>Settings</li> </ul> | Mr. Jack Smith                   |                         |          |        |                |
| Profile                                         | Profile Rooms Users              |                         |          |        |                |
| Account<br>User                                 | 축 Rooms                          |                         |          |        | ~ 0            |
| ? Halp                                          | Roam                             | Average Waiting<br>Time | Status   | G Edit | 🗓 Remove       |
|                                                 | Zeus Hospital                    |                         | Active 🗸 | 🕼 Edit | í<br>Remove    |
|                                                 | Saurates Clinic                  | 00 days                 | Adlive 🛩 | 🕼 Edit | û<br>Remove    |
|                                                 | 🚱 Back to Profile 🛛 🕈 Add a Room |                         |          |        |                |

7. Double click on a user to move them from the **Available Users** list to the **Selected Users** list & Vice Versa.

| Available Users | Selected Users |  |
|-----------------|----------------|--|
|                 | Jack Smith     |  |
|                 | Jane Walsh     |  |
|                 |                |  |
|                 | <i>(</i>       |  |
|                 |                |  |
|                 |                |  |
|                 |                |  |

#### 1.2.4.2 Manage Account

Change your password in the Manage Account section.

|                  |                                                                                         | • | 🤱 Jacksmith 🛩 |
|------------------|-----------------------------------------------------------------------------------------|---|---------------|
| 🖷 Home           | Manage Account                                                                          |   |               |
| Maleria S 🗸      | Home > Manage Account                                                                   |   |               |
| Dashboard        |                                                                                         |   |               |
| 🖋 Settings 💦 🤞   | ▲ You are logged in as <b>jack@smith.com</b> .                                          |   |               |
| Profile          | Change Password                                                                         |   | $\sim \odot$  |
| Account          | Current password   Current Password                                                     |   |               |
| User<br>? Help < | New password Ressword Password Resswords must contain an upper case letter and a digit. |   |               |
|                  | Confirm new password                                                                    |   |               |
|                  | Cancel + Change password                                                                |   |               |

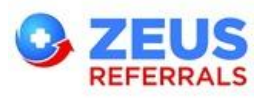

#### 1.2.4.3 User Settings

User settings have now been added to Zeus Referrals which will allow you to customise some of the workflow settings.

| * | llome              |     | User Settings                 |                |                     |
|---|--------------------|-----|-------------------------------|----------------|---------------------|
|   | Referrals          | <   | Home > Settings               |                |                     |
|   | Dashboard          |     | • User Settings               |                |                     |
| ۶ | Settings           | < ( | Referrals                     |                |                     |
|   | Profile<br>Account |     | Refresh Enabled               |                |                     |
| ? | User<br>Help       | <   | Refresh Interval Minutes      | 3              | (Minimum 3 minules) |
|   |                    |     | Hide Accepted Step            |                |                     |
|   |                    |     | I lide Significant Finding    |                |                     |
|   |                    |     | Always Require<br>Comments    |                |                     |
|   |                    |     | Show Attending Today<br>Queue |                |                     |
|   |                    |     | Discharges                    |                |                     |
|   |                    |     | Hide ICD Codes                |                |                     |
|   |                    |     | Hide Procedure Codes          |                |                     |
|   |                    |     |                               | + Save Changes |                     |

#### 1.2.4.3.1 Referrals

- Automatic Refresh of the Zeus Referrals Portal.
- Hide Accepted Step Uncheck this option to add another Queue 'Accepted'. All accepted referrals with no appointment date added will move to this Queue.
- Hide Significant Finding Uncheck this option to display the Significant Finding checkbox in Correspondence and Discharge messages.
- Always Require Comments Check this option to make the Comments field mandatory on messages.
- Show Attending Today Queue Check this option to display a sub queue in Attending for Referrals with an appointment for today.

| N | ew (0)        |  |
|---|---------------|--|
| A | ttending (10) |  |
|   | Today (5)     |  |
| D | eclined       |  |
| D | ischarged     |  |

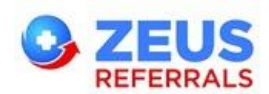

#### 1.2.4.3.2 Discharges

- Hide Procedure Codes Uncheck this option to show the Procedure Codes Search field on the Discharge Form and Quick Discharge Form.
- Hide ICD Codes Uncheck this option to show the ICD Codes Search field on the Discharge Form and Quick Discharge Form.

#### 1.2.5 Help

The Help menu displays an overview on Zeus and its features.

| # Bandi                                      | Welcome To Zeus E-Referrals                                                                                                    |                                                                                                    |
|----------------------------------------------|----------------------------------------------------------------------------------------------------|----------------------------------------------------------------------------------------------------|
| 🔄 Referrals 💦 🎸                              | Hume 3 Help 3 Wiskome to Zeus Halferrals                                                                                                    |                                                                                                    |
| in Dashboard                                 |                                                                                                    |                                                                                                    |
| 📕 vennege 💦 🤟 🤆                              | Zeus is an E Referral system designed to make the referral process qu                                                                                                    | itcker, more accessible and more efficient                                                                                                    |
| ↑ Edp  ↓ ↓ ↓ ↓ ↓ ↓ ↓ ↓ ↓ ↓ ↓ ↓ ↓ ↓ ↓ ↓ ↓ ↓ ↓ | Overview                                                                                                    | Features                                                                                                    |
| No Terradis<br>19 tofilite                   | Zeus gives the user access to a large collection of redistered Consultants and<br>General Practilization. The current concerts of efferting patients for specially or<br>follow up care is a molarly diagonized process.<br>Typically, all participants in the referrace process much rely on paper, telephone calls<br>and faxes for communication and specification. Offen the onus is on the patient to<br>urgents the referral appairs: Inst. | Manage / View your Referrals.     Add rears to your Senden     Add rears to your Senden     Add rears.     Zild a your Point.     Ditt and a your Point.     Provides a multi-genetative pattern referrate system.     Provides a standard, usor friendly referral a recess agreed between the hospitals and referring doctors.     Pack user is astigmed a unique ID and pattwork.     No patters data on the client PC III out or mobile. |
|                                              | Gree Stamod <del>9</del>                                                                                                    |                                                                                                    |

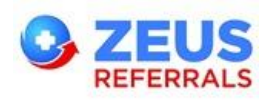

## 1.3 View Referrals

#### 1.3.1 New

1. All new referrals will be displayed in the Referrals section under New.

| # Home          | 3 | Review your          | Review your New Referrals   |                               |                |                    |  |  |  |  |
|-----------------|---|----------------------|-----------------------------|-------------------------------|----------------|--------------------|--|--|--|--|
| 🖂 Reierrais     | * | Home > Referrals > 1 | ome > Heferrais > New       |                               |                |                    |  |  |  |  |
| View Referrals  | 0 | New (1)              | 10 records per page         | 10 I records per page Scarch: |                |                    |  |  |  |  |
| QUick:Discharge |   | Attending (0)        |                             |                               |                |                    |  |  |  |  |
| Dashboard       |   | Today (0)            | Heceived Patient            | Irom                          | 10             | Room               |  |  |  |  |
| 📕 Settings      | < | Declined             | 18/03/2015 Evan Smith       | Dr. Peul Johnson              | Mr. Jack Smith | Sociales Clinic    |  |  |  |  |
| 7 Help          | ۲ | Discharged           | Showing 1 to 1 of 1 entries |                               |                | ← Previous 1 Next→ |  |  |  |  |

2. Click on the referral to view the referral form / letter and any attachments.

## New Referral Details

| lew (1)      | Referral Details                                                                                                    |
|--------------|----------------------------------------------------------------------------------------------------|
| ttending (0) | Evan Smith / Socrates Clinic                                                                                                    |
| Today (0)    |                                                                                                    |
| eclined      | Dr. Paul Johnson to Mr. Jack Smith on 18/03/2015                                                                                                    |
| ischarged    | Patient - Evan Smith<br>Room - Socrates Clinic<br>Priority - Routine<br>Number of attachments — 2<br>Referral_20150318103523100001.pdf<br>1 KB View Download<br>Letter_578_20125.pdf<br>108 KB View Download |
|              |                                                                                                    |

3. To accept the referral click the **Accept** button, to decline the referral click the **Decline** button.

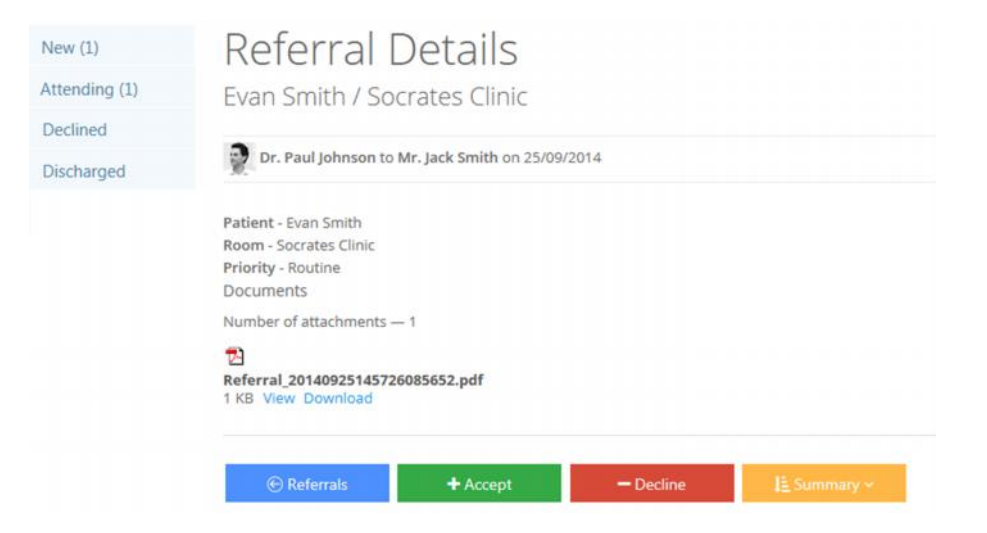

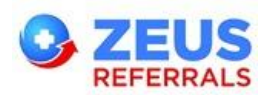

4. Enter any Private Notes on the Referral. These will not be sent to the GP but can be viewed from the Referral at any time.

| ate is optional at thi                       |                       |
|----------------------------------------------|-----------------------|
| lease forward most r<br>bresults@zeus.com.   | od results to         |
| hanks                                        |                       |
| <u>Ir</u> Jack Smith                         |                       |
| end patient Informat                         | t before appointment. |
|                                              |                       |
|                                              |                       |
| <u>Ir</u> Jack Smith<br>end patient Informat | t before appointment. |

- 5. Enter any comments (if required) and click **Accept** to send an Accepted response to the Referring GP's Patient Management System.
- 6. The Accepted Referral will move directy to the **Attending** Queue.

Review your Attending Referrals

| New (0)       | 10 vecord | s per page  |            |                  |                | Search:         |          |
|---------------|-----------|-------------|------------|------------------|----------------|-----------------|----------|
| Attending (1) |           |             |            |                  |                |                 |          |
| Loday (0)     | Receiver  | Appointment | Patient    | From             | In             | Room            | Priority |
| Declined      | 18/03/20  | 15          | Evan Smith | Dr. Paul Johnson | Mr. Jack Smith | Socrates Clinic | Routine  |

7. View private notes by clicking on the Note icon.

| New (0)       | 10 | <ul> <li>records per page</li> </ul> |    |
|---------------|----|--------------------------------------|----|
| Attending (1) |    | Private Notes                        |    |
| Today (0)     |    | Date: Wednesday 18.03.2015 11:04     |    |
| Declined      |    | Added By: Jack Smith                 | th |
| Discharged    |    | appointment.                         | ľ  |

Review your Attending Referrals

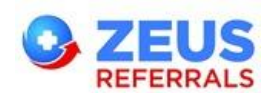

### 1.3.2 Accepted (Optional Extra in Settings)

1. If you have the 'Hide Accepted Step' **Setting** unchecked then the accepted referral will move to the **Accepted** queue if no appointment date is confirmed. If an appointment date is added the referral will move directly to the **Attending** queue.

| Home > Referrals > | Accepted       |                |                  |                |                 |               |      |
|--------------------|----------------|----------------|------------------|----------------|-----------------|---------------|------|
| New (0)            | 10 <b>v</b> rc | cords per page |                  |                | Search:         |               |      |
| Accepted (1)       |                |                |                  |                |                 |               |      |
| Attending (1)      | Received       | Patlent        | From             | То             | Room            | Priority      |      |
| Declined           | 25/09/2014     | Evan Smith     | Dr. Paul Johnson | Mr. Jack Smith | Socrates Clinic | Routine       |      |
| Discharged         | Showing 1 to 1 | of 1 entries   |                  |                |                 | Previous 1 Ne | ×t → |

Review your Accepted Referrals

- 2. To add an appointment date click the Add Visit + Add Visit button, to decline the referral click the Decline button.
- 3. Select the appointment date, add any comments and click **Add Visit** button.

| То               | Dr. Paul Johnson       |  |
|------------------|------------------------|--|
| Appointment Date | Fr 01 May 15           |  |
| Comments         | Appointment confirmed. |  |
|                  | Regards                |  |
|                  | Mr. Jack Smith         |  |
| Private Notes    |                        |  |
|                  |                        |  |
|                  |                        |  |

4. The Accepted response with the appointment confirmation will be delivered to the Referring GP's Patient Management System.

Note: If you have the 'Hide Accepted Step' Setting selected then this queue will not be displayed in your Portal.

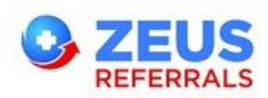

#### 1.3.3 Attending

- 1. Once the patient is in the Attending queue you can send electronic messages to the Referring GP e.g. Correspondence, No Show.
- 2. View all private notes by clicking on the Private Notes Private Notes button.
- 3. Atteding > Today queue will be displayed if you have this turned on in User Settings

#### Attending Referral Details

| Home > Referrals > Attend | ling                                                                                                    |                                  |
|---------------------------|----------------------------------------------------------------------------------------------------|----------------------------------|
| New (II)                  | Referral Details                                                                                                    |                                  |
| Attending (1)             | Evan Smith / Socrates Clinic                                                                                                    |                                  |
| Today (0)                 | -                                                                                                    |                                  |
| Declined                  | Dr. Paul Johnson to Mr. Jack Smith on 18/03/2015                                                                                                    |                                  |
| Discharged                | Patient - Evan Smith<br>Room - Socrates Clinic<br>Priority - Routine<br>Number of altaniments — 2<br>Referral_20150318103523100001.pdf<br>1 KB View Download<br>Etter 578 20125.pdf<br>108 KB View Download<br>Private Notes |                                  |
|                           | Referrals + Add Visit + No Show + Corres                                                                                                    | pondence + Discharge 👫 Summary 🗠 |
| 4. Click + Corre          | to send correspondence messages                                                                                                    |                                  |
| Add Corresp               | pondence                                                                                                    | ×                                |
|                           |                                                                                                    |                                  |

| Wed 18 Mar 15                                             |
|-----------------------------------------------------------|
| Patient requires a follow up appointment to review X-ray. |
|                                                           |
|                                                           |
| Optional Extra available in Settings                      |
|                                                           |

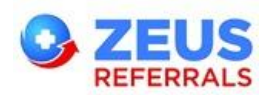

- 5. You can also send details of any Appointment No Shows + No Show or further appointment details + Add Visit
- 6. Send discharge confirmations by clicking the **Discharge** button. You can also include Discharge & Procedure codes & the Significant Finding checkbox from Settings > User.

## Discharge Referral

| То                  | Dr. Paul Johnson                                          |  |  |
|---------------------|-----------------------------------------------------------|--|--|
| Discharge Date      | Wed 18 Mar 15                                             |  |  |
| Discharge Codes     | Type ICD10 Code or Description                            |  |  |
| Procedure Codes     | Type Procedure Code or Description                        |  |  |
| Significant Finding | Optional Extra available in Settings                      |  |  |
| Attachments         | Add files<br>Valid types (Jpeg, PNG, GIF, DOC, DOCX, PDF) |  |  |
| Private Notes       |                                                           |  |  |
|                     |                                                           |  |  |

7. All referral responses will be delivered to the GP's Patient Management System.

#### 1.3.4 Declined

If the referral is declined it will move to the **Declined** queue.

|                  | Review vour [        |
|------------------|----------------------|
| 🚯 Home           | Review your t        |
| 🖂 Referrals 🗸 🗸  | Home > Referrals > D |
| View Referrals 0 | New (0)              |
| Dashboard        | Attending (1)        |
| 🔎 Settings 🗸 🗸   | Declined             |
| ? Help <         | Discharged           |
|                  |                      |

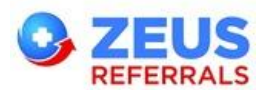

#### 1.3.5 Discharged

When the patient is discharged the referral will move to the **Discharged** queue.

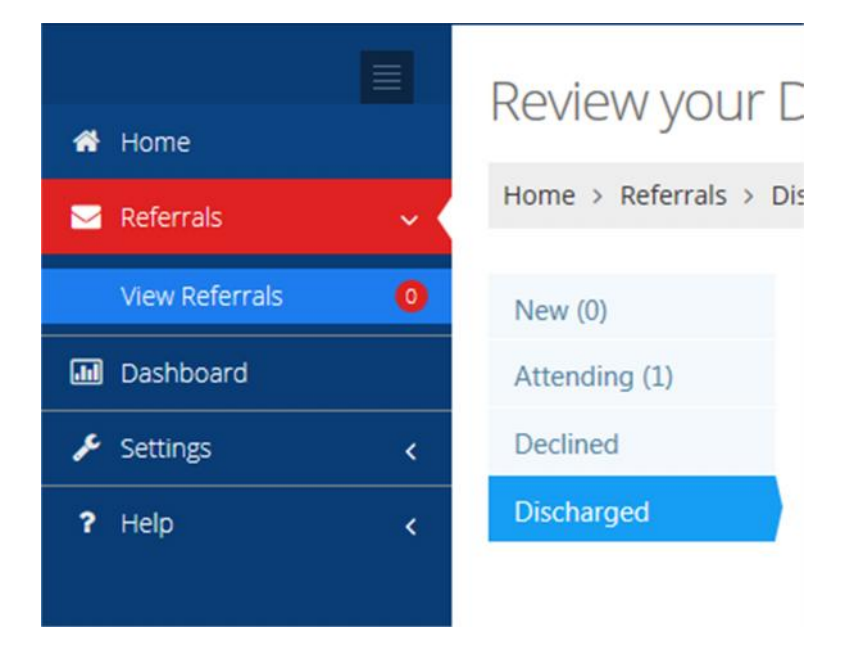

#### **1.4 Referral Summary**

To view the last activity on a Referral or the full referral summary open the Referral and click **Summary**.

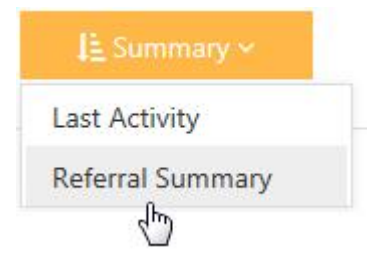

#### 1.4.1 Last Activity

Displays the last activity recorded on the Zeus Referral.

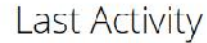

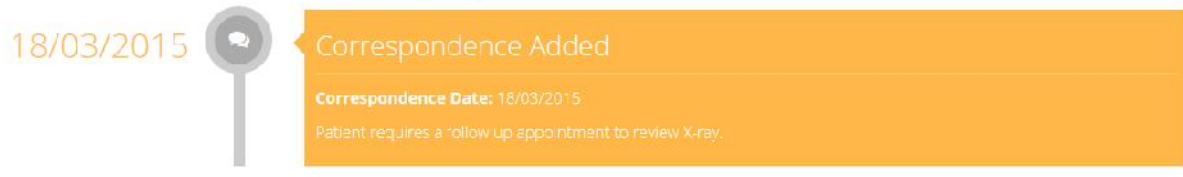

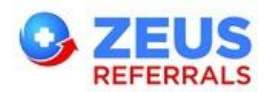

#### **1.4.2 Referral Summary**

Displays all activity recorded on the Zeus Referral.

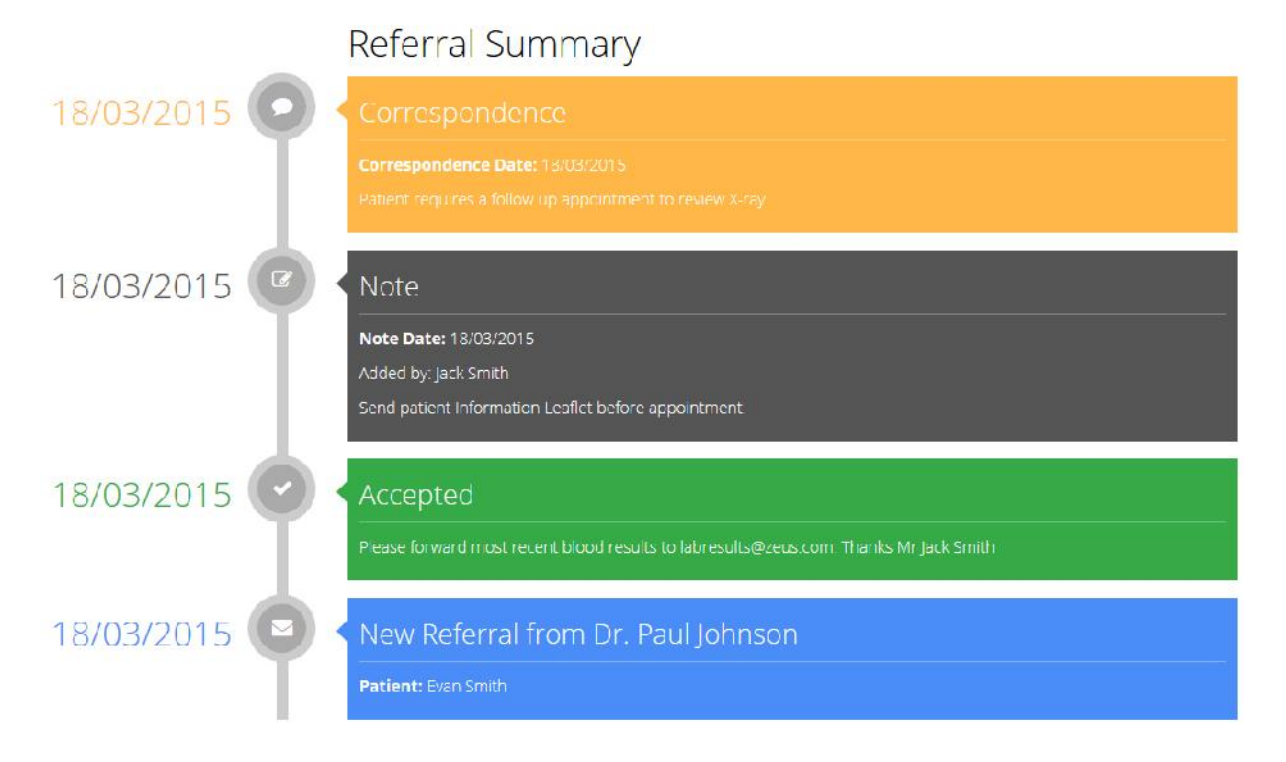

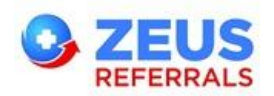

#### 1.5 Quick Discharge

- 1. To send an electronic discharge message to those GP's registered on Zeus for patient's where you have received a paper referral, select Quick Discharge.
- 2. Search for the Referring GP and select the GP from the search results returned.
- 3. Enter the patient details and Discharge details / attach the discharge letter(if applicable).

| Quick Discharge                                     |                                    |                    |                                |          |
|-----------------------------------------------------|------------------------------------|--------------------|--------------------------------|----------|
| Referral Info                                       |                                    |                    |                                |          |
| Referred To                                         | Mr. Jack Smith                     | Room Referred To   | Socrates Clinic                | <b>~</b> |
| Referring GP                                        | Search by GP, Practice or MCN      | Referral Date/Time | Thu 25 Sep 14                  |          |
| Patient Info                                        |                                    |                    |                                |          |
| Firstname                                           |                                    | Lastname           |                                |          |
| DOB                                                 |                                    | Mobile No          |                                |          |
| Address 1                                           |                                    | Address 2          |                                |          |
| City                                                |                                    | County             | [SELECT]                       | ~        |
| Discharge Info                                      |                                    |                    |                                |          |
| Procedure Codes                                     | Type Procedure Code or Description | Discharge Codes    | Type ICD10 Code or Description |          |
| Discharge Date                                      | Thu 25 Sep 14                      |                    |                                |          |
| Attachments                                         |                                    |                    |                                |          |
| Add files<br>Valid types (Jpeg, PNG,<br>GIF or PDF) |                                    |                    |                                |          |
|                                                     | Back to Reterrals     Hoscharge    |                    |                                |          |

4. This referral will be saved to the Discharged list. The discharge summary will be delivered to the Referring GP.

## **Support**

For more information or assistance please contact Zeus Referrals support on 071 9193600 or email <a href="mailto:support@zeusreferrals.com">support@zeusreferrals.com</a>